# Käyttö- ja asennusohjeet

Uponor Comfort E digitaalisesti ohjelmoitava termostaatti T-87IF 230V

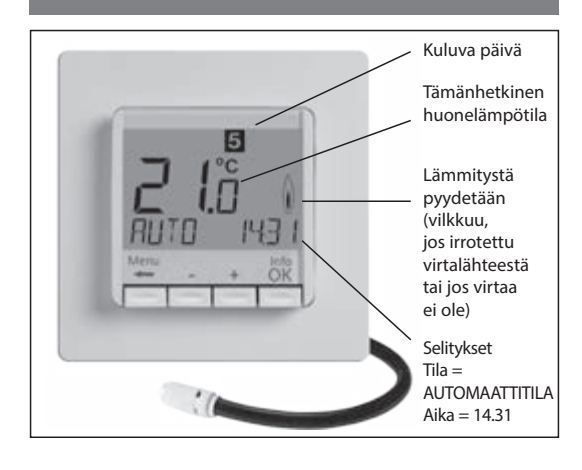

# 1 Toimintaperiaate

Ohjelmoitava lämmitystermostaatti T-87IF mahdollistaa lämpötilaohjelmien (enintään yhdeksän) ja lämpötilojen ohjelmoinnin omien tarpeiden mukaan. Asennuksen jälkeen laite näyttää automaattisesti kellonajan ja huonelämpötilan. Automaattitilassa lämmitys käynnistyy automaattisesti ohjelmoidun kellonajan ja lämpötilan mukaisesti. Ohjelma 1 on esiasetettu oletusohjelma (ks. 8.).

Huonelämpötilaa säädetään, lattialämpötilaa rajoitetaan (mitataan etäanturilla). Lämmitys käynnistyy, kun lämpötila laskee asetusarvon alapuolelle.

"Min Floor Temp" -toiminnossa (H3) lämmitys käynnistyy, kun lattialämpötila laskee asetusarvon alapuolelle. Lämmitys käynnistyy, vaikka huonelämpötila olisi liian korkea.

"Max Floor Temp" -toiminnossa (H3) lämmitys kytkeytyy pois päältä, kun lattialämpötila nousee asetusarvon yläpuolelle. Lämmitys kytkeytyy pois päältä, vaikka huonelämpötila olisi liian matala.

# 2 Asennus

# Varoitus!

Laitteen saa asentaa vain valtuutettu sähköasentaja laitteessa olevan kytkentäkaavion ja sovellettavien turvallisuusmääräysten mukaisesti.

Asennuksessa on noudatettava menetelmiä, joilla saavutetaan suojausluokka II.

Laitetta käytetään lämpötilan säätelemiseen ainoastaan kuivissa sisätiloissa normaaleissa olosuhteissa. Elektroninen laite täyttää standardin EN 60730 vaatimukset. Se on "itsenäisesti asennettava ohjauslaite", ja se toimii toimintaperiaatteen 1C mukaisesti.

### 3 Käyttö

Sähköistä huoneentermostaattia T-87IF voidaan käyttää huonelämpötilan säätämiseen yhdessä seuraavien laitteiden kanssa:

 Sähköiset lattialämmitysjärjestelmät, joissa lattialämpötila on rajattava tiettyyn arvoon

- Vesikiertoiset lattialämmitysjärjestelmät
- yhdessä toimilaitteiden kanssa

Lattialämpötilan mittaamiseksi on käytettävä etäanturia

# 4 Ominaisuudet

- Yhden tekstirivin näyttö yksinkertaistetussa käytössä
- Taustavalo
- Reaaliaikainen kello (vuosi, kuukausi, päivä, kellonaika)
- Kesä-/talviajan automaattinen vaihto
- Enintään yhdeksän tapahtumaa (jokaista erillistä) päivää kohti
- Esiasetetut ja säädettävät ohjelmat
- Optimum-Start
- POIS-toiminto, näppäintä V painettava 10 sekunnin ajan
- · Lomatila (voidaan asettaa alkamis- ja päättymispäivämäärät)
- Ajastettava (käyttäjäkohtainen) lämpötila, jonka kesto on konfguroitavissa

 Energiankulutusnäyttö (lämmitysaika \* kulut), viimeiset kaksi päivää, viikko, kuukausi. vuosi

- Energiakulut tunnissa kon iguroitavissa
- Jäätymisenesto
- Minimi- ja maksimilämpötila-alueiden asettaminen
- Näytön lukitus Käyttökieli valittavissa
- Ohjaustila PWM tai PÄÄLLÄ/POIS

- Päällä-/pois-minimiaika ja hystereesi muutettavissa PÄÄLLÄ-/POIS-ohjausta varten
- Säädettävät lattialämpötilan minimi- ja maksimirajat Venttiilin suojaus

(FIN)

- Mukauttaminen normaalisti auki ja normaalisti kiinni venttiileihin
- Standardin EN 50559 mukainen lämmityksen säätö (ei normaalisti auki venttiilien kohdalla)

### Sähköliitäntä

# Varoitus: irrota virtapiiri virtalähteestä

Liitäntä kytkentäkaavion mukaisesti

Taipuisille ja kiinteille johdoille, 1–2,5 mm<sup>2</sup>

### Liitetään etäanturia

T-87IF tarvitsee etäanturin. Anturi on asennettava niin, että säädettävä lämpötila voidaan mitata oikein. Aseta anturi suojaputken sisään (helpottaa vaihtoa). Anturin johtoa voidaan pidentää enintään 50 metriin 230 voltin jännitteeseen soveltuvan kaapelin ja liitäntöjen avulla. Vältä anturin johdon asettamista virtajohtojen viereen esimerkiksi suojaputken sisään.

# Varoitus!

Anturi on kytketty päävirtalähteeseen.

| 6 Tekniset tiedot                                               |                                                           |
|-----------------------------------------------------------------|-----------------------------------------------------------|
| Тууррі                                                          | T-87IF                                                    |
| Syöttöjännite                                                   | 230 V AC 50 HZ (207 – 253 V)                              |
| Lämpötilan asetusalue                                           | 5 °C – 30 °C; 0,5 °C:n välein                             |
| Lämpötilan määrittäminen                                        | 0,1 °C:n välein                                           |
| Lähtö                                                           | NO-kontaktirele                                           |
| Kytkentävirta                                                   | 10 mA – 10(4) A AC; 230 V~                                |
| Lähtösignaali                                                   | PWM (pulssinleveysmodulaatio)<br>tai PÄÄLLÄ/POIS          |
| PWM-jaksoaika                                                   | säädettävissä                                             |
| Hystereesi                                                      | säädettävissä (vain PÄÄLLÄ/POIS)                          |
| Ohjelmoitava minimiaika                                         | 10 min                                                    |
| Virrankulutus                                                   | ~ 1,2 W                                                   |
| Kellon tarkkuus                                                 | < 4 min/vuosi                                             |
| Varavoima                                                       | ~ 10 vuotta                                               |
| Etäanturi                                                       | pituus 4 m, voidaan pidentää<br>enintään 50 metriin       |
| Käyttölämpötila<br>Käyttö<br>Säilytys                           | ilman kondensoitumista<br>0 °C − 40 °C<br>− 20 °C − 70 °C |
| Nimellisimpulssijännite                                         | 4 kV                                                      |
| Brinellin kovuuskoe                                             | 75 ± 2 ℃                                                  |
| Jännite ja virta häiriömittauksiin                              | 230 V, 0,1 A                                              |
| Suojausluokka                                                   | IP 30                                                     |
| Kotelon suojausluokka                                           | II (ks. Varoitus)                                         |
| Ympäristön kuormittavuus                                        | 2                                                         |
| Ohjelmistoluokka                                                | A                                                         |
| Paino (etäanturin kanssa)                                       | ~ 280 g                                                   |
| Energialuokka<br>(EU 811/2013, 812/2013,<br>813/2013, 814/2013) | IV = 2 %                                                  |

# 7 Kytkentäkaavio/mitat

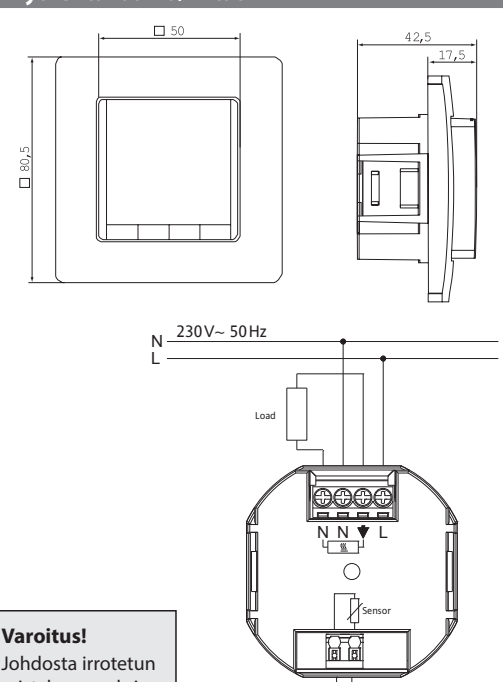

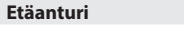

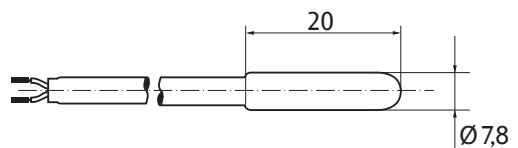

# 8. Esiasetetut ohjelmat

Termostaatissa on kolme esiasetettua aika-/lämpötilaohjelmaa. Esiasetettu ohjelma 1 (alla) on oletusohjelma. Jos esiasetettu ohjelma 1 soveltuu parhaiten käyttösovellukseen, laitteen aika-/ lämpötila-asetuksia ei tarvitse muuttaa.

Jos haluat valita toisen ohjelman, katso 9. G1.

# Ohjelma 1

| Maanantaista perjantaihin |      |      |       |       |       |       |
|---------------------------|------|------|-------|-------|-------|-------|
| Tapahtumat                | 1    | 2    | 3     | 4     | 5     | 6     |
| Aika                      | 6.00 | 8.30 | 12.00 | 14.00 | 17.00 | 22.00 |
| Lämpötila °C              | 21,0 | 18,0 | 21,0  | 18,0  | 21,0  | 15,0  |

|                                 |        | Lauant                 | taina ja     | sunn        | untaina      |            |              |
|---------------------------------|--------|------------------------|--------------|-------------|--------------|------------|--------------|
| Tapahtum                        | at     | 1                      | 2            | 3           | 4            | 5          | 6            |
| Aika                            |        | 7.00                   | 10.00        | 12.00       | 14.00        | 17.00      | 23.00/22.00* |
| C<br>22<br>21<br>20<br>19<br>18 | °C     | 21,0                   | 18,0         | 21,0        | 21,0         | 21,0       | 15,0         |
| 17<br>16<br>15<br>14            |        | Mon – Fri<br>Sat – Sun |              |             |              |            |              |
| 6:00 h                          | 8:00 h | 10:00 h                | 12:00 h   14 | 4:00 h   16 | :00 h  18:00 | h  20:00 h | 1 22:00 h    |

### \*23.00/22.00 = 23.00 lauantaina

|      | 1012 |  |
|------|------|--|
| <br> |      |  |

|                                                          |        | Maana                  | antais  | ta pe   | rjant       | aihin |         |              |
|----------------------------------------------------------|--------|------------------------|---------|---------|-------------|-------|---------|--------------|
| Tapahtuma                                                | at     | 1                      | 2       | 3       |             | 4     | 5       | 6            |
| Aika                                                     |        | 6.00                   | 8.30    | ) 12    | .00         | 14.00 | 17.00   | 22.00        |
| Lämpötila °C 2                                           |        | 21,0                   | 18,0    | ) 21    | 21,0 18,0 2 |       | 21,0    | 15,0         |
|                                                          |        | Lauan                  | taina   | ja sur  | nnun        | taina |         |              |
| Tapahtuma                                                | nt     | 1                      |         |         |             |       |         | 2            |
| Aika 7.00                                                |        | 7.00                   |         |         |             |       |         | 23.00/22.00* |
| Lämpötila                                                | °C     | 21,0                   |         |         |             |       |         | 15,0         |
| °C<br>22<br>21<br>20<br>19<br>18<br>17<br>16<br>15<br>14 |        | Mon – Fri<br>Sat – Sun |         |         |             |       |         |              |
| 6:00 h                                                   | 8.00 h | 10.00 h                | 12:00 h | 14:00 h | 16-00 k     | 18-00 | h 20-00 | h 22.00 h    |

\*23.00/22.00 = 23.00 lauantaina

# Ohjelma 3

| Maana | ntaista                           | perjantaihin                                                                             |                                                                                                    |                                                                                                    |
|-------|-----------------------------------|------------------------------------------------------------------------------------------|----------------------------------------------------------------------------------------------------|----------------------------------------------------------------------------------------------------|
| 1     | 2                                 |                                                                                          | 5                                                                                                    | 6                                                                                                    |
| 6.00  | 8.30                              |                                                                                          | 17.00                                                                                                  | 22.00                                                                                                    |
| 21,0  | 18,0                              |                                                                                          | 21,0                                                                                                   | 15,0                                                                                                    |
|       | <b>Maana</b><br>1<br>6.00<br>21,0 | Maanatista           1         2           6.00         8.30           21,0         18,0 | Maanartista perjantaihin           1         2           6.00         8.30           21,0         18,0 | Maanartista perjantaihin           1         2         5           6.00         8.30         17.00           21,0         18,0         21,0 |

|              | Lauant | aina ja | sunnuntaina |       |             |
|--------------|--------|---------|-------------|-------|-------------|
| Tapahtumat   | 1      | 2       |             | 3     | 4           |
| Aika         | 7.00   | 10.00   |             | 12.00 | 23.00/22.00 |
| Lämpötila °C | 21,0   | 18,0    |             | 21,0  | 15,0        |
|              |        |         |             |       |             |

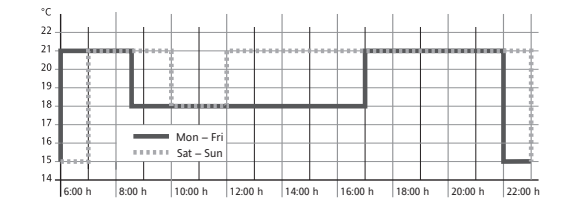

\*23.00/22.00 = 23.00 lauantaina

### Ohjelmointia koskevat huomiot

 Aktivoidut asetukset tallennetaan automaattisesti kolmen minuutin kuluttua siitä, kun painiketta on painettu ilman tallennusta. Laite palaa tilaan, joka oli aktivoituna ennen asetusten avaamista, kuten esimerkiksi AUTO tai MAN.

- Koodin syöttäminen: vaihda arvoa painamalla + -näppäintä ja sitten OK
- Käyttäjä- ja asennusasetuksia selattaessa näytössä näkyy käsikirjassa käytetty kohdan numero, esim. G1 = "ohjelman valinta yksi" tai H2 = "ohjaustila".

| Varoitus!          |
|--------------------|
| Johdosta irrotetur |
| eristyksen maksi-  |
| mipituus 8 mm.     |

# 5. Kiinnitys

Termostaatti on asennettava huoneessa paikkaan:

- johon pääsee helposti
- jossa ei ole verhoja, kaappeja, hyllyjä jne.
- jossa ilma pääsee virtaamaan vapaasti
- · joka ei ole suorassa auringonvalossa
- jossa ei käy veto (kun ovet tai ikkunat avataan)
- · joka ei ole suoraan lämmönlähteen lähellä
- ioka ei ole ulkoseinässä
- joka on 1,5 metrin päässä lattiasta.

# Liittimet

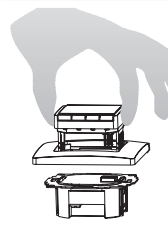

kytkentärasia, jonka Ø 60 mm irrota näyttöyksikkö irrota runko

### Varoitus!

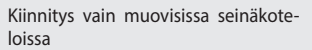

Kiinnitä tai irrota taipuisan johdon painonasta

ĮĮ

Muoviliuskan on oltava paikoillaan liitinten/johtojen ja kiinnitysruuvin välisenä eristeenä.

· Valikon numeroissa voi olla aukkoja.

### Vianmääritys

1. Lämmitys kestää liian kauan:

a. Onko kellonaika ja ohjelman tapahtumat asetettu oikein?

- b. Onko Optimum Start -toiminto kytketty päälle? ks. H7 Onko termostaatilla ollut riittävästi aikaa (useita päiviä) sopeutua huoneen olosuhteisiin?
- c. Onko automaattinen vaihto kesä- ja talviajan välillä aktivoitu? ks. G5
- 2. Termostaatti ei hyväksy mitään muutoksia Onko pääsyn suojaus päällä? ks. G6
- 3. Lämpötila-alueen asetus on rajattu. Onko lämpötilarajat asetettu? Ks. G7
- 4. Lämpötilanäyttö ei muutu.

Onko lämpötilan asetusnäyttö aktivoitu? Ks. G10

5. Huone lämpenee liian hitaasti

Termostaatin maksimilämpötilanrajoitin saattaa rajoittaa lattialämpötilaa. Ks. H3

6. Huone lämpenee liikaa

Termostaatin minimilämpötilanrajoitin saattaa rajoittaa lattialämpötilaa. Ks. H3

| 9 T         | oiminnot ja toiminta                                             |                                                                                                    |                                                                                                    |                                                                                                    |                                  |  |  |  |
|-------------|------------------------------------------------------------------|----------------------------------------------------------------------------------------------------|----------------------------------------------------------------------------------------------------|----------------------------------------------------------------------------------------------------|----------------------------------|--|--|--|
| Kie         | lten valinta                                                     |                                                                                                    |                                                                                                    |                                                                                                    |                                  |  |  |  |
| Tuo<br>(vai | tteissa, joiden kieltä ei ole esi<br>n ensimmäisen käynnistyksei | asetettu, käyttäjä voi asettaa haluamansa<br>n yhteydessä tai nollauksen jälkeen)                                                                                                    | a kielen seuraavasti:                                                                                                    | ENGLANTI + – kielen valitsemiseksi<br>2 x OK, hyväksy -> näytössä lukee AUTO (v<br>uudelleen G14-valikosta) | oit vaihtaa kielen               |  |  |  |
| Län         | npötilaa säätelevän termo                                        | ostaatin T-87IF käyttö                                                                                                    |                                                                                                    |                                                                                                    |                                  |  |  |  |
| Mu          | uuta lämpötilaa seuraavaan k<br>ks. <b>painikkeet, + – AUTO</b>  | ytkentätapahtumaan saakka                                                                                                    | Aseta lämpötila useammaksi tunniksi<br>ks. <b>päävalikko, AJASTIN</b>                                                                                                    | Säädä termostaatti omien tarpeidesi mukaan<br>ks. <b>päävalikko, KAYTTAJA-ASETUSTEN</b>                     |                                  |  |  |  |
| Lä          | mpötilaa säädellään esiasete<br>ks. <b>päävalikko, AUTO</b>      | ttujen profiilien mukaisesti                                                                                                    | Aseta lämpötila tiettynä päivänä<br>ks. <b>päävalikko, LOMA</b>                                                                                                    |                                                                                                    |                                  |  |  |  |
| Ase         | eta jatkuva lämpötila (manua<br>ks. <b>päävalikko, MAN</b>       | alisesti)                                                                                                    | Käytä erillistä ohjelmaa tietyille päiville<br>ks. <b>päävalikko, KOTONA</b>                                                                                                    |                                                                                                    |                                  |  |  |  |
|             | Painikkeet                                                       |                                                                                                    |                                                                                                    |                                                                                                    | vahvista/aktivoi                 |  |  |  |
|             | + – AUTO (-)                                                     | - Aseta väliaikainen lämpötila seuraavaan kytkentätapahtumaan saakka. Merkkinä on "-" AUTO-sanan perässä, AUTO Ensimmäisellä painalluksella näkyy asetusarvo, seuraavilla painalluksilla arvoa voidaan muuttaa.                                                                                                    |                                                                                                    |                                                                                                    |                                  |  |  |  |
|             | + - valikossa Selaa valikkoa                                     |                                                                                                    |                                                                                                    |                                                                                                    |                                  |  |  |  |
|             | OK                                                               | Hyväksy muutos/valinta                                                                                                    |                                                                                                    |                                                                                                    |                                  |  |  |  |
|             | Tietoja                                                          | Nayta tiedot AUTO, MAN, AJASTIN, LON                                                                                                    | MA, KOTONA. Peruuta painamalla näppäintä uudelleen                                                                                                    |                                                                                                    |                                  |  |  |  |
|             |                                                                  | Silfry valikkoinin. + –, liiku valikon sisal                                                                                                    | la                                                                                                    |                                                                                                    |                                  |  |  |  |
|             | 10 cokunnin sian                                                 | Katkaise liitetty kuorma. Näytössä luke                                                                                                    | e POIS Lisätieteia ks. 64                                                                                                    |                                                                                                    |                                  |  |  |  |
|             |                                                                  |                                                                                                    |                                                                                                    |                                                                                                    |                                  |  |  |  |
| Δ           | Päävalikko                                                       | Selaa valikkoa näppäimillä + -                                                                                                    |                                                                                                    |                                                                                                    | vahvista/aktivoi                 |  |  |  |
| В           | AUTO                                                             | Lämpötilaa säädellään automaattisesti<br>näppäimillä + –.                                                                                                    | änpötilaa säädellään automaattisesti valitun ohjelman kellonajan ja lämpötilan mukaisesti, ks. G1. Muuta lämpötilaa seuraavaan kytkentätapahtumaan saakka<br>äppäimillä + –.                                                                                                    |                                                                                                    |                                  |  |  |  |
| С           | MAN                                                              | Lämpötilaa säädellään jatkuvasti tässä                                                                                                    | ämpötilaa säädellään jatkuvasti tässä valikossa asetetun lämpötilan mukaisesti. Muuta lämpötilaa näppäimillä + –.                                                                                                    |                                                                                                    |                                  |  |  |  |
| D           | AJASTIN                                                          | Lämpötilaa säädellään väliaikaisesti tässä valikossa asetetun tuntimäärän ja lämpötilan mukaisesti. AJASTIN-asetuksen päättyessä, laite siirtyy takaisin<br>ennen ajastusta aktiivisena olleeseen tilaan. Lomatila päättää ajastintilan.                                                                                                    |                                                                                                    |                                                                                                    |                                  |  |  |  |
| E           | LOMA                                                             | Lämpötilaa säädellään tässä valikossa asetettujen päivämäärien välillä ja lämpötilan mukaisesti. Lomatila käynnistyy ensimmäisenä päivänä klo 00.00 ja päättyy<br>viimeisenä päivänä klo 24.00. Ennen LOMA alkamista aktiivisena on AUTO. Ennen lomatilan alkamispäivää on mahdollistaa valita toinen tila (AUTO, MAN,<br>AJASTIN, KOTONA). INFO-valikossa on tietoa tulevasta lomasta. Lomatila käynnistyy automaattisesti, kun ALKAMISPÄIVÄ alkaa. Loman päätyttyä, laite palaa tilaan,<br>joka oli aktiivisena ennen lomaa. |                                                                                                    |                                                                                                    |                                  |  |  |  |
| F           | κοτονα                                                           | Lämpötilaa säädellään automaattisesti tässä asetetun ohjelman kellonajan ja lämpötilan mukaisesti (riippumatta AUTO). Ohjelma on sama kaikkina päivinä.<br>Maanantain ohjelma on esiasetettu. Käyttäjän on päätettävä se valitsemalla esimerkiksi AUTO. Käyttö: kun olet kotona loma-aikoina, sairauslomalla jne.                                                                                                    |                                                                                                    |                                                                                                    |                                  |  |  |  |
| G           | KAYTTAJA-<br>ASETUKSET                                           | Räätälöi termostaatti omien vaatimuste                                                                                                    | esi mukaisesti                                                                                                    |                                                                                                    | ОК                               |  |  |  |
| н           | ASENTAJA-ASETUKSET                                               | Räätälöi termostaatti käyttösovellukser                                                                                                    | n vaatimusten mukaisesti (vain asentaja)                                                                                                    |                                                                                                    | ОК                               |  |  |  |
| G           | KAYTTAJA-<br>ASETUKSET                                           | Räätälöi termostaatti omien vaatimuste                                                                                                    | esi mukaisesti                                                                                                    |                                                                                                    | oletusasetukset<br>() = arvoalue |  |  |  |
| 1           | Ohjelma valitse                                                  | Valitse yksi esiasetetuista ohjelmista, ks                                                                                                    | s. 8. (jos jokin muu ohjelma valitaan, asetuksia ei tallenneta)                                                                                                    |                                                                                                    | P1 (P-P3)                        |  |  |  |
| 2           | Tapahtuma asetus                                                 | Muuta aktiivisen ohjelman kellonaikaa ja<br>pidentää kelloon 23.50h. Tämän jälkeen<br>tai –. Laitteeseen voidaan asettaa enintää<br>tapahtuman 3. Tapahtumat voidaan säät                                                                                                    | Muuta aktiivisen ohjelman kellonaikaa ja lämpötilaa, ks. 8. Jokainen tapahtuma voidaan alentaa edelliseen tapahtumaan tai kelloon 00.00. Jokaista tapahtumaa voidaan pidentää kelloon 23.50h. Tämän jälkeen ->>> painamalla näppäintä + tai –. Laitteeseen voidaan asettaa enintään yhdeksän tapahtumaa. Ensimmäinen numero osoittaa käynnissä olevan tapahtuman. Esimerkiksi 3.12.00–14.00 osoittaa |                                                                                                    |                                  |  |  |  |
| 3           | Kello asetus                                                     | Aseta päivämäärä ja kellonaika                                                                                                    |                                                                                                    | · ·                                                                                                    |                                  |  |  |  |
| 4           | Pois lammitys<br>pysyvasti                                       | Kytke lämmitys pois päältä, termostaat<br>aktivoimalla esimerkiksi AUTO tai paina<br>aktivoituu.                                                                                                    | issa on edelleen virta. Näytössä lukee POIS. Jäätymisenesto voi käynnistyä,<br>amalla näppäintä <del> 1</del> 0 sekunnin ajan. Jos laite kytketään päälle painamalla                                                                                                    | jos valittuna. Ks. H6. Kytke takaisin PÄÄLLE<br>a näppäintä ← tai tästä valikosta, AUTO                     | EI                               |  |  |  |
| 5           | Kesa/talvi aika<br>muutos                                        | Valitse automaattinen siirtyminen kesä                                                                                                    | -/talviajan välillä.                                                                                                    |                                                                                                    | KYLLÄ                            |  |  |  |
| 6           | Lukitus                                                          | Suojaa termostaatti luvattomalta käytö                                                                                                    | iltä. Aktivoi uudelleen koodilla = 93                                                                                                    |                                                                                                    | El                               |  |  |  |
| 7           | Lamp rajat min/max<br>lamp                                       | Lämpötilarajat, jotka käyttäjä voi asetta<br>LOMATILAN, AJASTIMEN JA KOTITILAN                                                                                                    | aa. Jos molemmat arvot ovat samoja, säätö ei ole tarpeen. Tämä vaikuttaa A<br>tapahtuma-asetukseen (G2). Se ei vaikuta automaattisesti aktiiviseen ohjeli                                                                                                    | UTOMAATTITILAN, MANUAALITILAN,<br>maan/tilaan.                                                              | 5, 30 °C                         |  |  |  |
| 8           | Hinta/h energia                                                  | Arvioidut energiakulut tuntia kohti (ser                                                                                                    | nttiä/h) voidaan asettaa. Jos toimintoa halutaan käyttää tuntilaskurina, aset                                                                                                    | a kuluiksi 100 senttiä/h.                                                                                   | 100(1999)                        |  |  |  |
| 9           | Energiankulutus<br>tahan mennessa                                | Näyttää arvioidut energiakulut laitteen<br>Kyseisenä päivänä laskelma sisältää kul<br>Laskelma: Oikea-aikainen lämmitva                                                                                                    | , käyttöalueella. Viimeisen kahden päivän, viikon (seitsemän päivän), kuukau<br>lut kyseiseen hetkeen asti. Vuototilanteissa näkyy 9999. Toimintoa käytetäär<br>< kulut tuntia kohti, ks. yllä. Nollaus. ks. H9                                                                                                    | uden (30 päivän), vuoden (365 päivän) aikana.<br>n pääasiassa sähköisen lämmityksen yhteydessä.             |                                  |  |  |  |
| 10          | Asetus lamp naytto                                               | Näytä asetettu lämpötila huonelämpöt                                                                                                    | ilan sijaan.                                                                                                    |                                                                                                    | EI                               |  |  |  |
| 11          | Muuta lamp                                                       | Säädä lämpötila omien tarpeidesi muk                                                                                                    | aan                                                                                                    |                                                                                                    | 0.0 (-5.0 +5.0)                  |  |  |  |
| 13          | Taustavalo                                                       | Jatkuvasti POIS tai väliaikaisesti palaa, l                                                                                                    | kun näppäintä painetaan                                                                                                    |                                                                                                    | LYHYT<br>(LYHYT, POIS)           |  |  |  |
| 14          | Kieli                                                            | Valitse haluamasi käyttökieli                                                                                                    |                                                                                                    |                                                                                                    |                                  |  |  |  |
| 15          | Info                                                             | Näyttää termostaatin tyypin ja version.                                                                                                    |                                                                                                    |                                                                                                    |                                  |  |  |  |
| 16          | Nollaa vain kayttaja-<br>asetukset                               | Vain KAYTTAJA-ASETUKSET palautetaa                                                                                                    | n tehdasasetuksiin. Energialaskuria ei nollata. Nollausohjeet, ks. H9).                                                                                                    |                                                                                                    | EI                               |  |  |  |
|             |                                                                  | -                                                                                                    |                                                                                                    |                                                                                                    |                                  |  |  |  |

| VA | VAROITUS! Asetukset on teetettävä ainoastaan valtuutetulla asentajalla. Ne voivat vaikuttaa järjestelmän turvallisuuteen ja asianmukaiseen toimintaan. |                                                                                                    |                                                                                                    |  |  |  |  |  |
|----|----------------------------------------------------------------------------------------------------|----------------------------------------------------------------------------------------------------|----------------------------------------------------------------------------------------------------|--|--|--|--|--|
| н  | ASENTAJA-ASETUKSET                                                                                                    | Räätälöi termostaatti käyttösovelluksen tarpeiden mukaisesti (vain asentaja)                                                                                                    | oletusasetukset<br>() = arvoalue                                                                                    |  |  |  |  |  |
| 0  | Koodi                                                                                                    | Avaa valikot syöttämällä koodi (= 7). Koodi on voimassa yhden tunnin                                                                                                    |                                                                                                    |  |  |  |  |  |
| 1  | Jarjestelman tyyppi                                                                                                    | Termostaatti soveltuu oikeassa sarakkeessa mainittuun lämmitysjärjestelmään.                                                                                                    | RAJOITIN, ks. 1.                                                                                                    |  |  |  |  |  |
| 2  | Ohjaustapa<br>Min/max lattia lamp                                                                                                    | <ul> <li>PWM tai PÄÄLLÄ/POIS voidaan valita. PWM:n kohdalla voidaan asettaa jaksoaika (minuuteissa). PÄÄLLÄ-/POIS-minimiaika = 10 % jaksoajasta.</li> <li>Aseta lyhyt aika nopeasti ja pidempi aika hitaasti reagoiviin lämmitysjärjestelmiin.</li> <li>PÄÄLLÄ-/POIS-asetukset: <ul> <li>Hystereesi (POIS = ei hystereesiä, hitaissakin lämpötilamuutoksissa rele kytkeytyy päälle päälle-/pois-minimiaika-asetuksen mukaisesti.)</li> <li>Päälle-/pois-minimiaika (minimiaika, jonka rele on päällä tai pois)</li> </ul> </li> <li>Lattialämpötilarajat. Valittavissa: <ul> <li>Minimilattialämpötila, lattia ei viilene tämän lämpötilan alapuolelle (POIS = ei rajaa); esim. Min-Temp. = 21 °, lattialämpötila ei laske alle 21 asteen, vaikka huone olisi liian lämmin</li> <li>Maksimilattialämpötila, lattia ei lämpene tämän lämpötilan yläpuolelle (POIS = ei rajaa); esim. Max-temp. = 35 °, lattialämpötila ei nouse yli 35 asteen, vaikka huone olisi liian kylmä</li> </ul> </li> </ul> | PWM/10 (/1030)<br>POIS (POIS, 0,1 – 5,0)<br>10 min (130)<br>POIS<br>(POIS, 10 – Tmax)<br>35 °C<br>(POIS, Tmin – 40) |  |  |  |  |  |
| 5  | Venttiilin suojaus                                                                                                    | Lähtö aktivoituu tietyksi ajaksi joka päivä kello 10.00 aamulla                                                                                                    | 3 min (POIS, 110)                                                                                                   |  |  |  |  |  |
| 6  | Pakkasvahti                                                                                                    | Valitse jäätymisenestolämpötila. Lämpötila säädetän tähän arvoon vain, jos termostaatti on kytketty POIS PÄÄLTÄ.                                                                                                    | 5 °C (POIS, 5 30)                                                                                                   |  |  |  |  |  |
| 7  | Optimaalinen<br>kaynnistys                                                                                                    | Asetuslämpötila saavutetaan ohjelmassa määritettynä aikana. Esilämmityksen aikana näytössä lukee AUTO                                                                                                    | KYLLÄ                                                                                                    |  |  |  |  |  |
| 8  | Venttiili normaalisti<br>auki                                                                                                    | Jos on, käytetään normaalisti auki (NO) venttiileitä                                                                                                    | EI                                                                                                    |  |  |  |  |  |
| 9  | Energialaskurin nollaus                                                                                                    | Energialaskuri asetetaan arvoon 0                                                                                                    | El                                                                                                    |  |  |  |  |  |

| 10 | Lattia lamp naytto | Näytössä näkyy etäanturilla mitattu lämpötila (huoltotoimia varten)              | Lämpöt | ila        |
|----|--------------------|----------------------------------------------------------------------------------|--------|------------|
| 11 | Nollaa kaikki      | Kaikki ASENTAJA- ja KÄYTTÄJÄASETUKSET palautetaan tehdasasetuksiin               | EI     |            |
| 12 | En 50559 keskeytys | Katkaisee lämmityksen säädetyksi ajaksi tunnin yhtäjaksoisen lämmityksen jälkeen | 5 min  | (0–20 min) |

# 10. Vikailmaisin

Vikatilassa näytössä vilkkuu "Err". Näytössä voivat näkyä seuraavat viat:

| KOKOONPANO  | Näyttö ja virtalähde eivät sovi yhteen<br>→ käytä vain sopivia osia<br>→ kytke virta pois päältä ja päällege                        | ULKOINEN ANTURI | 1. Etäanturivika<br>→ vaihda anturi<br>2. Näytön yli- tai alikuormitus |
|-------------|----------------------------------------------------------------------------------------------------|-----------------|------------------------------------------------------------------------|
| YHTEYSVIRHE | Näytön ja virtalaitteen välinen tiedonsiirtovika<br>→ irrota ja kytke takaisin näyttöyksikkö<br>→ kytke virta pois päältä ja päälle |                 |                                                                        |

Kaikkien vikojen kohdalla lämmitys on päällä 30 prosenttia ajasta

| 11. Etäanturin resistanssiarvot |             |           |             |  |  |  |
|---------------------------------|-------------|-----------|-------------|--|--|--|
| Lämpötila                       | Resistanssi | Lämpötila | Resistanssi |  |  |  |
| 10 °C                           | 66,8 kΩ     | 30 °C     | 26,3 kΩ     |  |  |  |
| 20 ℃                            | 41,3 kΩ     | 40 °C     | 17,0 kΩ     |  |  |  |
| 25 ℃                            | 33 kΩ       | 50 °C     | 11,3 kΩ     |  |  |  |

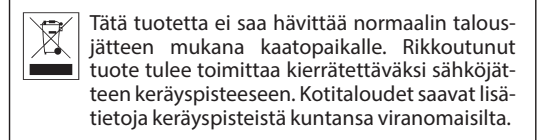

# **Uponor Corporation**

| Äyritie 20   | <b>Puh.</b> +358 (0)20 129 211 |
|--------------|--------------------------------|
| 01510 Vantaa | Faksi +358 (0)20 129 2841      |
| Suomi        | www.uponor.com                 |

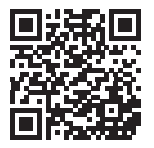

# User and

installation guide

Uponor Comfort E thermostat dig.prog. flush Set T-87IF 230V

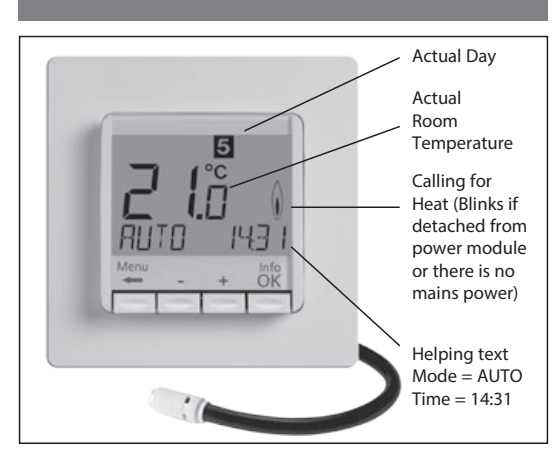

# 1 Principle of operation

The programmable temperature controller T-87IF allows programming switching events (up to 9) and temperatures according to personal needs. After installation the device automatically shows the time of day and the room temperature. In AUTO mode, the heater will be automatically activated according to programmed time and temperature. Program 1 is the default pre-set program (see 8.).

Room temperature will be controlled, the floor temperature will be limited (measured by the remote sensor). The heater will be switched on when the temperature drops below the current set-point.

In case of function "Min Floor Temp" (H3) it will be heated if the floor temp drops below the set min-value. This is even when the room temp. is too high.

In case of function "Max Floor Temp" (H3) heating will be stopped if the floor temp exceeds the set max-value. This is even when the room temp. is too low.

# 2 Installation

# Caution!

This device must be installed by a qualified electrician, according to the wiring diagram on the device and in compliance with all applicable safety regulations.

Appropriate installation measures must be taken to achieve the requirements of protection class II.

This device, is used to control the temperature only in dry rooms, under normal environmental conditions. This electronic device conforms to EN 60730, It is an "independently mounted control" and works according to operating principle 1C.

# 3 Use

The electronic Room Temperature Controller T-87IF can be used to control the room temperature in conjunction with:

- Electrical floor heating systems where the floor temperature has to be limited to a certain value
- Hot-water floor heating systems in conjunction with
   thermal actuators

In order to measure the floor temperature the remote sensor has to be used

# 4 Features

One line text display for simplified operation

- Back light
- · Real time clock (setting of year, month, day, time)
- Automatic Summer- Winter time change over
- Max 9 events per day (each day independently)
- Pre-set and adjustable programs
- Optimum-Start
- Arm chair programming (with display unit removed)
- OFF-Function, Key V to be pressed for 10 sec
- Holiday-Mode (date from until can be set)
- Timer (Party) specific temperature for configurable duration
- $\bullet$  Energy consumption display (heating on time \* cost) for last 2
- days, -week, -month, -year
- Energy cost per hour configurable
- Frost protection
- Range limits for adjusting max and min temperature
- Access protectionOperating language can be selected
- Control mode PWM or ON/OFF
- Minimum output on /off time ---

Minimum output on/off time and hysteresis configurable for ON/OFF control

Min- and max limits for floor temperature adjustable
 Valve protection

- Advetation to unline a surrouble and an annually
- Adaptation to valves normally open or normally closed
  Adjustable heating interrupt according standard EN 50559 (not for valves normally open)

# **Electric connection**

GB

Caution: disconnect electric circuit from supply

Connecting according to Wiring Diagram

For flexible or solid wires 1 - 2,5 mm<sup>2</sup>

# Connecting the remote sensor

The T-87IF needs a remote temperature sensor. This sensor should be mounted in such a way that the temperature which has to be controlled, can be measured correctly. Lay sensor inside a protective tube (simplifies replacement). The sensor lead can be extended up to 50 m by using a cable and connections suitable for 230 V. Avoid laying sensor cable alongside power cables, for example inside a conduit.

# Caution!

The sensor is at mains voltage.

# 6 Technical Data

| Order Type                                                                | T-87IF                                             |
|---------------------------------------------------------------------------|----------------------------------------------------|
| Supply voltage                                                            | 230 V AC 50 HZ (207 253 V)                         |
| Temperature setting range                                                 | 5 °C 30 °C; in 0,5 °C steps                        |
| Temperature resolution                                                    | 0,1°C steps                                        |
| Output                                                                    | Relay NO contact                                   |
| Switching current                                                         | 10mA 10(4)A AC; 230 V~                             |
| Output signal                                                             | PWM (Pulse Width modulation) or ON/OFF             |
| PWM cycle time                                                            | adjustable                                         |
| Hysteresis                                                                | adjustable (ON/OFF only)                           |
| Minimum programmable time                                                 | 10 Min                                             |
| Power consumption                                                         | ~ 1,2 W                                            |
| Accuracy of clock                                                         | < 4 Min / year                                     |
| Power reserve                                                             | ~ 10 Years                                         |
| Remote sensor                                                             | length 4 m, can be extended<br>up to 50 m          |
| Ambient temperature<br>Operating<br>Storage                               | without condensation<br>0 °C 40 °C<br>-20 °C 70 °C |
| Rated impulse voltage                                                     | 4 kV                                               |
| Ball pressure test                                                        | 75 ± 2 °C                                          |
| Voltage and Current for the<br>purposes of Interference mea-<br>surements | 230 V, 0,1 A                                       |
| Degree of protection                                                      | IP 30                                              |
| Protection class of housing                                               | II (see Caution)                                   |
| Pollution degree                                                          | 2                                                  |
| Software class                                                            | A                                                  |
| Weight (with remote sensor)                                               | ~ 280 g                                            |
| Energy class<br>(acc. EU 811/2013, 812/2013,<br>813/2013, 814/2013)       | IV = 2 %                                           |

# 7 Wiring Diagram / Dimensions

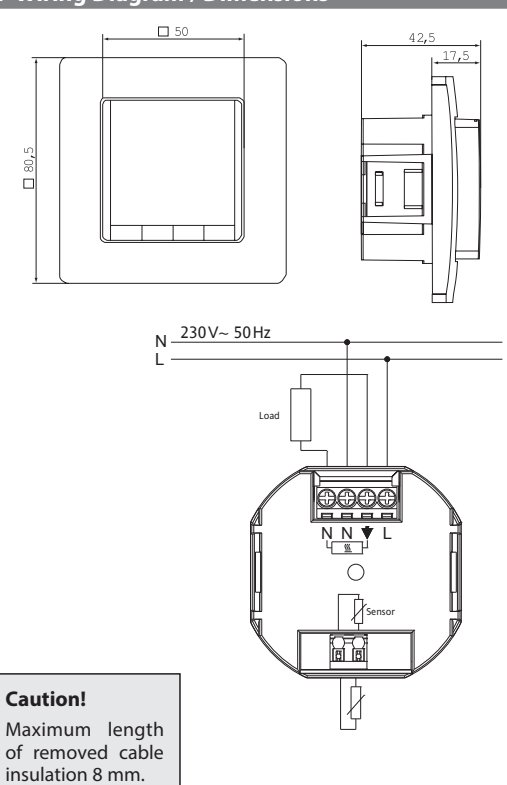

**Remote Sensor** 

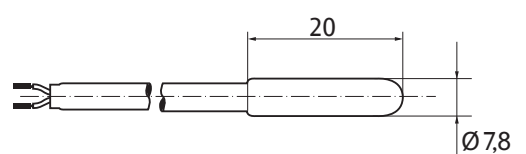

# 8. Pre-set programs

There are 3 pre-set time/temperature programs in the controller. Pre-set program 1 (as shown below) is the default. Therefore, if pre-set program 1 is the best program to suit the application, there will be no need to change the time/temperature settings on the device.

To select another program see 9. G1.

Program 1

| <u> </u>       |                        |           |          |              |             |             |
|----------------|------------------------|-----------|----------|--------------|-------------|-------------|
|                | М                      | onday     | to Fric  | lay          |             |             |
| Events         | 1                      | 2         | 3        | 4            | 5           | 6           |
| Time           | 6:00                   | 8:30      | 12:00    | 14:00        | 17:00       | 22:00       |
| Temperature °C | 21,0                   | 18,0      | 21,0     | 18,0         | 21,0        | 15,0        |
|                | Satu                   | urday a   | nd Su    | nday         |             |             |
| Events         | 1                      | 2         | 3        | 4            | 5           | 6           |
| Time           | 7:00                   | 10:00     | 12:00    | 14:00        | 17:00       | 23:00/22:00 |
| °C             | 21,0                   | 18,0      | 21,0     | 21,0         | 21,0        | 15,0        |
|                | Mon – Fri<br>Sat – Sun |           |          |              |             |             |
| 6:00 h 8:00 h  | 10:00 h                | 12:00 h 1 | 4:00 h 1 | 5:00 h 18:00 | h   20:00 H | ı 22:00 h   |

\*23:00/22:00 = 23:00 for Saturday

### Program 2

Е

T

| Monday to Friday |      |      |       |       |       |       |
|------------------|------|------|-------|-------|-------|-------|
| vents            | 1    | 2    | 3     | 4     | 5     | 6     |
| ime              | 6:00 | 8:30 | 12:00 | 14:00 | 17:00 | 22:00 |
| emperature °C    | 21,0 | 18,0 | 21,0  | 18,0  | 21,0  | 15,0  |

# Saturday and Sunday Events 1 2 Time 7:00 23:00/22:00 Temperature °C 21,0 15,0

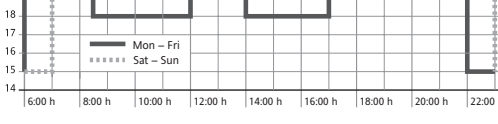

\*23:00/22:00 = 23:00 for Saturday

# Program 3

|                | Mo   | onday to Friday |       |       |
|----------------|------|-----------------|-------|-------|
| Events         | 1    | 2               | 5     | 6     |
| Time           | 6:00 | 8:30            | 17:00 | 22:00 |
| Temperature °C | 21,0 | 18,0            | 21,0  | 15,0  |
|                |      |                 |       |       |

|                | Satu | rday and Sunday |       |              |
|----------------|------|-----------------|-------|--------------|
| Events         | 1    | 2               | 3     | 4            |
| Time           | 7:00 | 10:00           | 12:00 | 23:00/22:00* |
| Temperature °C | 21,0 | 18,0            | 21,0  | 15,0         |

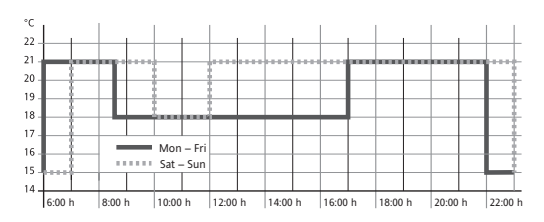

\*23:00/22:00 = 23:00 for Saturday

### Notes for Programming

- Activated settings terminate automatically 3 Min after the last key press, without saving. They return to the mode which was active before entering the settings, e.g. AUTO, MAN, etc.
- Entering a Code: change value with + key then press OK
- When going through User- or Installer settings the item number used in the manual will be displayed, e.g. G1 for "Program

# 5. Mounting

- The controller should be mounted at a location in the room which: • can be easily accessed
- is free of curtains, cabinets, shelves, etc.
- allows free air circulation
- is not exposed to direct sunlight
- · is not draughty (when doors or windows are opened)
- · is not directly influenced by the source of heat
- is not located on an outer wall
- is approx. 1.5 m above the floor

# Fitting

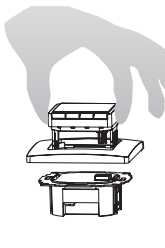

- in a conduit box Ø 60 mm • remove the display unit • remove the frame
- Mount it following the reverse
  procedure

# Caution!

Mounting in plastic wall boxes only

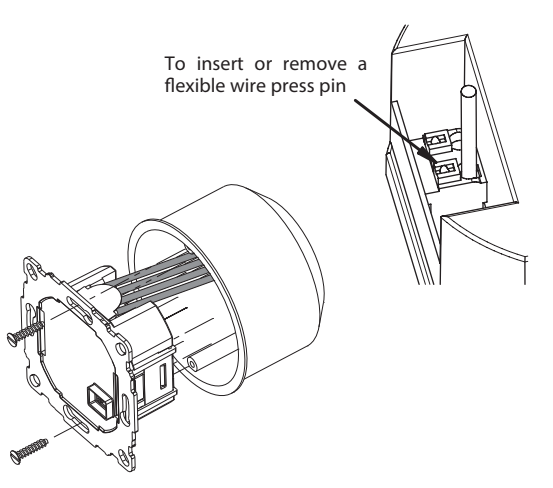

The plastic tab must be in place to provide insulation between the terminals/wires and the mounting screw.

select one" or H2 for "Control Mode".

There may be gaps in the sequence of menu numbers.

### Troubleshooting

1. It is getting warm too late:

a. Are clock and program events set correctly?

- b. Is the Optimum Start feature switched on? see H7 Did the controller have enough time (several days) to adapt to the room's characteristics?
- c. Is an automatic change between Summer- and Winter time activated, see G5
- 2. The controller does not accept any changes ls access protection switched on? see G6
- 3. The range of temperature setting is limited. Are temperature limits set? See G7
- 4. Temperature display doesn't change. Is display of set-temperature activated? See G10
- 5. The room heats up too slow
- The floor temperature may be limited from the controller's max-limiter. See H3

 The room becomes too warm The floor temperature may be limited from the controller's Min-limiter. See H3

# Selecting languages

Only for products where no language is pre-set, user has to set up his language by doing this: (This input is only requested at first start or Reset)

**ENGLISH +** – to select language **2 x OK** to accept -> AUTO will be displayed (to change language again use menu G14)

# How the T-87IF Temperature Controller can be used

| Change temperature until next switching event Set temperature for a number of hours See <b>keys</b> , + – <b>in AUTO</b> Set temperature for a number of hours See <b>main menu, TIMER</b> Adjust the controller to personal needs See <b>main menu, USER-SETTINGS</b> |                                                         |                                                                                                    |                                                                                                    |                                                                                                    |                                       |  |  |  |
|----------------------------------------------------------------------------------------------------|---------------------------------------------------------|----------------------------------------------------------------------------------------------------|----------------------------------------------------------------------------------------------------|----------------------------------------------------------------------------------------------------|---------------------------------------|--|--|--|
| Сс                                                                                                    | ontrolling the temperature ac see main menu, AUTO       | cording to pre-set profiles                                                                                                    | Set temperature for a specific date see main menu, HOLIDAY                                                          | Adjust the controller to application needs<br>see main menu, INSTALLER-SETTINGS                                                        |                                       |  |  |  |
| Set                                                                                                    | a constant temperature (ma<br>see <b>main menu, MAN</b> | nual operation)                                                                                                    | Use a separate program for special days see <b>main menu, AT-HOME</b>                                               |                                                                                                    |                                       |  |  |  |
|                                                                                                    | Keys                                                    |                                                                                                    |                                                                                                    |                                                                                                    | to confirm / activate                 |  |  |  |
|                                                                                                    | + – in AUTO (-)                                         | Set temperature temporarily until next                                                                                                    | switching event. Indicated by "-" behind AUTO First k                                                               | ey-press shows set value, following ones change it.                                                                                    | ОК                                    |  |  |  |
|                                                                                                    | + – in menu                                             | Scroll through the menu                                                                                                    | Scroll through the menu                                                                                             |                                                                                                    |                                       |  |  |  |
|                                                                                                    | ОК                                                      | Accepts modification / selection                                                                                                    |                                                                                                    |                                                                                                    |                                       |  |  |  |
|                                                                                                    | Info                                                    | Info Show related details in AUTO, MAN, TIMER, HOLIDAY, AT-HOME. To cancel press key again                                                                                                    |                                                                                                    |                                                                                                    |                                       |  |  |  |
|                                                                                                    | Menu                                                    | Enter menus. + – Key to move                                                                                                    |                                                                                                    |                                                                                                    |                                       |  |  |  |
|                                                                                                    | <b>←</b>                                                | Go one step back                                                                                                    |                                                                                                    |                                                                                                    |                                       |  |  |  |
|                                                                                                    | ← for 10 sec                                            | Switch off connected load. Display sho                                                                                                    | ws OFF. Details see G4                                                                                              |                                                                                                    |                                       |  |  |  |
|                                                                                                    | Main Menu                                               |                                                                                                    |                                                                                                    |                                                                                                    | to confirm / activate                 |  |  |  |
| Α                                                                                                    | MENU                                                    | Use + – in order to navigate through the                                                                                                    | ne menu                                                                                                    |                                                                                                    |                                       |  |  |  |
| B                                                                                                    | Αυτο                                                    | The temperature will be controlled aut<br>until next switching event.                                                                                                    | omatically according to the time and temperature of th                                                              | e selected program, see G1. Use + – keys to change temperature                                                                         | ОК                                    |  |  |  |
| С                                                                                                    | MAN                                                     | The temperature will be controlled cor                                                                                                    | ntinuously according to the temperature set in this mer                                                             | nu. Use + – key to change temperature.                                                                                                 | ОК                                    |  |  |  |
| D                                                                                                    | TIMER                                                   | The temperature will be controlled ten<br>mode will be re-activated. Holiday tern                                                                                                    | nporarily according to the hours and temperature set ir ninates Timer.                                              | this menu. On terminating TIMER mode, the previously active                                                                            | ок                                    |  |  |  |
| E                                                                                                    | HOLIDAY                                                 | The temperature will be controlled between the dates and the temperature set in this menu. Holiday starts at 0h of the first day, it ends at 24h of the last day.<br>In the period of time before HOL starts, AUTO will be active. While waiting for holiday start date, other mode can be selected (AUTO, MAN, TIMER, HOME). INFO<br>provides details of the pending holiday. In this situation holiday period will start automatically when the DATE FROM occurs. When holiday ends it returns to the<br>mode which was in place before activating holiday. |                                                                                                    |                                                                                                    |                                       |  |  |  |
| F                                                                                                    | АТ НОМЕ                                                 | The temperature will be controlled automatically according to the time and temperature of the program configured here (independent from AUTO). The pro-<br>gram is the same for all days. Monday's program is used as the pre-set. It needs to be terminated by user, e.g., by selecting AUTO. Usage: for holiday at home, illness etc.                                                                                                    |                                                                                                    |                                                                                                    |                                       |  |  |  |
| G                                                                                                    | USER SETTINGS                                           | Customise the controller according to personal requirements                                                                                                    |                                                                                                    |                                                                                                    |                                       |  |  |  |
| Н                                                                                                    | INSTALLER SETTINGS                                      | Customise the controller according to application requirements (from installer only)                                                                                                    |                                                                                                    |                                                                                                    |                                       |  |  |  |
| G                                                                                                    | USER SETTINGS                                           | Customise the controller according to personal requirements                                                                                                    |                                                                                                    |                                                                                                    | default settings<br>( ) = value range |  |  |  |
| 1                                                                                                    | Program select                                          | Select one of the pre-defined program                                                                                                    | s, see 8. (If another program is chosen, settings will not                                                          | be saved)                                                                                                    | P1 (PP3)                              |  |  |  |
| 2                                                                                                    | Event Setting                                           | Modify Time and Temperature of active                                                                                                    | e program, see 8. Each event can be reduced to the pre                                                              | vious one or to 00:00h. Each event can be extended up to 23:50h,                                                                       | as selected at G1                     |  |  |  |
|                                                                                                    |                                                         | then<br>->>> is indicating that the event is in t<br>actual event e.g. 3.12:00- 14:00 shows of                                                                                                    | he next day. By pressing + or – key at ->>> a time can b<br>event 3. Events can be set for day-blocks as well, when | e adjusted. Max 9 events are possible. The first digit indicates the selecting days (MonFri, Sat/Sun, MonSun). In order to finish pro- |                                       |  |  |  |
|                                                                                                    |                                                         | gramming, press 🗲 repeatedly.                                                                                                    |                                                                                                    |                                                                                                    |                                       |  |  |  |
| 3                                                                                                    | Clock Settings                                          | Set Date and Time                                                                                                    |                                                                                                    |                                                                                                    |                                       |  |  |  |
| 4                                                                                                    | Off Heating Permanent                                   | Switch off the heater, the controller renear e.g. AUTO or by pressing key + for 10                                                                                                    | mains on power. Display reading OFF. Frost protection<br>Sec. When re-activating via key 🗲 or this menu, AUTO       | may happen if selected. See H6. Switching ON again by activating will be activated.                                                    | NO                                    |  |  |  |
| 5                                                                                                    | Summer/Winter time<br>change over                       | Select if automatic Summer/Winter-Tin                                                                                                    | ne changeover                                                                                                    |                                                                                                    | YES                                   |  |  |  |
| 6                                                                                                    | Key Lock                                                | Protect controller against unauthorised                                                                                                    | d use. Re-activate via code = 93                                                                                    |                                                                                                    | NO                                    |  |  |  |
| 7                                                                                                    | Temperature limits<br>min/max                           | Limits the temperature which can be s event setting (G2). The active program                                                                                                    | et by the user, If both values are the same, no adjustme<br>/ mode will not be affected automatically.              | ent is possible. This affects AUTO, MAN, HOL, TIMER, AT-HOME,                                                                          | 5; 30 °C                              |  |  |  |
| 8                                                                                                    | Cost/Hr for Energy                                      | The assumed energy cost per hour (in cent/h) can be set. To use this feature as hour counter set the cost to 100 cent/h.                                                                                                    |                                                                                                    |                                                                                                    |                                       |  |  |  |
| 9                                                                                                    | Energy consumption to date                              | Shows the approximate energy cost of the controlled area. For the last: 2 days, week (7 days), month (30 days), year (365 days). On the actual day, calculation is up to current time. In case of overflow 9999 will be displayed. This feature mainly can be used for electric heating.<br>Calculation: On-Time of heater x cost per hour see above. Reset see H9                                                                                                    |                                                                                                    |                                                                                                    |                                       |  |  |  |
| 10                                                                                                    | Set temperature to read                                 | Show set temperature instead of room                                                                                                    | temperature                                                                                                    |                                                                                                    | NO                                    |  |  |  |
| 11                                                                                                    | Adjust Temperature                                      | Adjust temperature to personal needs                                                                                                    |                                                                                                    |                                                                                                    | 0.0 (-5.0+5.0)                        |  |  |  |
| 13                                                                                                    | Backlight                                               | Continuously OFF or temporarily illum                                                                                                    | inates after key press                                                                                              |                                                                                                    | SHORT<br>(SHORT, OFF)                 |  |  |  |
| 14                                                                                                    | Language                                                | Select preferred operating language                                                                                                    |                                                                                                    |                                                                                                    |                                       |  |  |  |
| 15                                                                                                    | Info                                                    | Displays Controller-type and -version.                                                                                                    |                                                                                                    |                                                                                                    |                                       |  |  |  |
| 16                                                                                                    | Reset user settings                                     | Only USER SETTINGS will be set to facto                                                                                                    | ory settings. The energy counter will not be re-set; to do                                                          | o this see H9).                                                                                                    | NO                                    |  |  |  |

# Change INSTALLER SETTINGS

Γ

| CA | <b>CAUTION!</b> These settings should only be set-up by a qualified person. They can influence safety and the proper functioning of the system. |                                                                                                    |                                                     |  |  |  |  |  |
|----|----------------------------------------------------------------------------------------------------|----------------------------------------------------------------------------------------------------|-----------------------------------------------------|--|--|--|--|--|
| н  | H INSTALLER SETTINGS Customise the controller according application needs (by installer only)                                                   |                                                                                                    |                                                     |  |  |  |  |  |
| 0  | Code                                                                                                    | Enter Code (= 7) in order to access the menus. It is valid for 1 Hour                                                                                                    |                                                     |  |  |  |  |  |
| 1  | Application                                                                                                    | This controller is suitable for the heating system mentioned on right column.                                                                                                    | LIMITER see 1.                                      |  |  |  |  |  |
| 2  | Control Mode                                                                                                    | <ul> <li>PWM or ON/OFF can be selected. In case of PWM, the cycle time can be set (in Minutes). Min ON/OFF time = 10% of cycle time.</li> <li>Use short time for fast and longer time for slow reacting heating systems.</li> <li>For ON/OFF you can select: <ul> <li>Hysteresis (OFF = no temperature hysteresis, even at very low changes of temp. the relay will switch over according to the Min On/Off Time setting.)</li> <li>Min On/Off Time (the minimum duration for the relay to be On or Off)</li> </ul> </li> </ul> | PWM/10 (/1030)<br>OFF (OFF, 0.15.0)<br>10 Min (130) |  |  |  |  |  |
| 3  | Min/max Floor<br>Temperature                                                                                                    | Limits the floor temperature. Selectable is:<br>• Minimum floor temperature, the floor gets no colder as this temp. (OFF = no limit); e.g. Min-Temp. = 21°, the floor will get no colder than 21° even if the room is too warm<br>• Maximum floor temperature, the floor gets no warmer as this temp. (OFF = no limit); e.g. Max-temp. = 35°, the floor will get no warmer than 35°, even if the room is too cold<br>If one of these limits is not needed it should be set to OFF                                               | OFF<br>(OFF, 10 Tmax)<br>35 °C<br>(OFF, Tmin 40)    |  |  |  |  |  |
| 5  | Valve protection                                                                                                    | The output will be activated for the specified time each day at 10:00 h in the morning                                                                                                    | 3 min (OFF, 110)                                    |  |  |  |  |  |
| 6  | Frost protection                                                                                                    | Set frost protection temperature. Only if controller is switched OFF, the temperature will be controlled to that value.                                                                                                    | 5 °C (OFF, 530)                                     |  |  |  |  |  |
| 7  | Optimum Start                                                                                                    | The set temperature will be reached at the time specified in the program. During pre-heating time, AUTO_ will be displayed                                                                                                    | YES                                                 |  |  |  |  |  |
| 8  | Valves NO                                                                                                    | If valves normally open have to be used                                                                                                    | NO                                                  |  |  |  |  |  |
| 9  | Energy Counter Reset                                                                                                    | The energy counter will be set to 0                                                                                                    | NO                                                  |  |  |  |  |  |
| 10 | Display of<br>floor temperature                                                                                                    | The temperature measured from remote sensor will be displayed (for service purpose)                                                                                                    | Temperature                                         |  |  |  |  |  |
| 11 | Reset all                                                                                                    | All INSTALLER and USER settings will be set to its Factory setting                                                                                                    | NO                                                  |  |  |  |  |  |
| 12 | EN 50559 Interrupt                                                                                                    | Interrupts heating after continous heating of 1hr for this adjusted time                                                                                                    | 5 Min (020 Min)                                     |  |  |  |  |  |

# 10. Error Indication

# In case of errors, "Err" is blinking. The following errors can be displayed:

| CONFIGURATION | Display- and powermodule do not fit<br>→ use only suitable parts<br>→ switch off and on power supplyge                       | EXT SENSOR | <ol> <li>Error of remote sensor         <ul> <li>replace sensor</li> </ul> </li> <li>Over- or under run of valid display ran</li> </ol> |
|---------------|----------------------------------------------------------------------------------------------------|------------|----------------------------------------------------------------------------------------------------|
| COMMUNICATION | Communication between display- and power unit fails<br>→ unplug and re-plug display unit<br>→ switch off and on power supply |            |                                                                                                    |

On all these errors, heating will be activated with 30% of time

# 11. Resistance values for remote sensor

| Temperature | Resistance | Temperature | Resistance |
|-------------|------------|-------------|------------|
| 10 °C       | 66,8 kΩ    | 30 °C       | 26,3 kΩ    |
| 20 °C       | 41,3 kΩ    | 40 °C       | 17,0 kΩ    |
| 25 ℃        | 33 kΩ      | 50 °C       | 11,3 kΩ    |

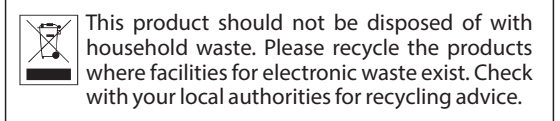

# **Uponor Corporation**

| Äyritie 20   | <b>T</b> +358 (0)20 129 211  |
|--------------|------------------------------|
| 01510 Vantaa | <b>F</b> +358 (0)20 129 2841 |
| Finland      | www.uponor.com               |

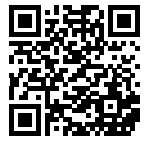

Användarhandbok och installationsanvisningar

**Uponor Comfort E termostat** dig.prog. infälld T-87IF 230V

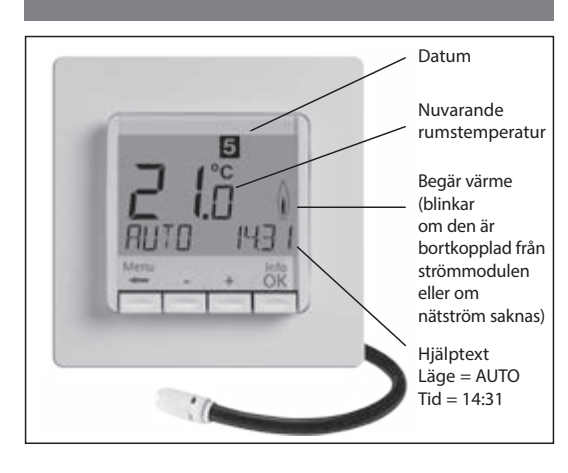

# 1 Arbetssätt

Med den programmerbara rumstermostaten T-87IF kan omkopplingar (upp till 9) och temperaturer programmeras efter eget behov. Efter installationen visar enheten automatiskt klockan och rumstemperaturen. I AUTO-läge aktiveras värmen automatiskt enligt den programmerade tiden och temperaturen. Program 1 är det förinställda program som används som standard (se 8).

Rumstemperaturen regleras, golvtemperaturen begränsas (som den uppmätts av den externa givaren). Värmen slås på när temperaturen faller under det inställda börvärdet.

I funktionsläget "Min Floor Temp" (H3) slås värmen på om golvtemperaturen faller under det inställda minimivärdet. Detta gäller även när rumstemperaturen är för hög

I funktionsläget "Max Floor Temp" (H3) slås värmen av om golvtemperaturen överstiger under det inställda maxvärdet. Detta gäller även när rumstemperaturen är för låg.

# 2 Installation

# Försiktigt!

Enheten måste installeras av en kvalificerad elektriker enligt kopplingsschemat på enheten och i enlighet med alla gällande säkerhetsbestämmelser.

Lämpliga installationsåtgärder måste vidtas så att kraven i Skyddsklass II uppfylls.

Denna enhet används för att reglera temperaturen endast i torra rum under normala förhållanden. Denna enhet uppfyller kraven i EN 60730. Det är ett oberoende monterat reglerdon som fungerar enligt arbetsprincip 1C.

# 3 Drift

Den elektroniska rumstermostaten T-87IF för rumstemperatur kan användas för att reglera rumstemperaturen tillsammans med

- · Elektriska golvvärmesystem där golvtemperaturen måste begränsas till ett visst värde
- ·Vattenburna golvvärmesystem i samband med termiska styrdon

För att golvtemperaturen ska kunna mätas måste den externa givaren användas

# 4 Funktioner

Enradig textdisplay för enklare användning

- Bakgrundsbelysning
- Realtidsklocka (inställning av år, månad, dag, tid)
- · Automatisk omställning sommartid/vintertid
- Max 9 händelser per dag (varje dag oberoende av de andra)
- Förinställda och justerbara program
- Optimal start
- Distansprogrammering (med displayen lös)
- OFF-funktion, knappen V ska tryckas in i 10 sek
- Semesterläge (datum från-till kan ställas in)
- Timer (Party) specifik temperatur under inställbar tidsperiod
- Visning av energiförbrukning (uppvärmningstid × kostnad) för
- de senaste två dygnen, veckan, månaden, året
- · Energikostnaden per timme kan ställas in
- Frysskydd
- Inställning av lägsta och högsta temperaturbegränsning
- Åtkomstskydd
- Val av språk
- Regleringsläge PWM eller ON/OFF
- · Lägsta av/på-tid och hysteres kan ställas in för ON/OFF-läget

# Inställning av lägsta och högsta golvtemperaturbegränsning

# Ventilskydd

(s)

- · Kan anpassas efter ventiler som är normalt öppna eller normalt stängda
- Justerbar värmningsavbrytare enligt standarden EN 50559 (ej för normalt öppna ventiler)

# Elanslutning

Varning: koppla bort den elektriska kretsen från strömförsörjningen

Anslutning enligt kopplingsschema

För flexibla eller enkeltrådiga kablar på 1–2,5 mm<sup>2</sup>

### Ansluta den externa givaren

T-87IF behöver ha en extern temperaturgivare. Denna givare ska monteras på ett sådant sätt att den temperatur som ska regleras kan mätas på ett korrekt sätt. Lägg givaren i ett skyddsrör (detta gör det enklare att byta ut den). Givarkabeln kan förlängas upp till 50 m genom att kabel och kontakter som är lämpliga för 230 V används. Undvik att dra givarkabeln bredvid strömkablar, till exempel i en kabelränna.

# Försiktigt!

Givaren är strömsatt med nätströmstyrka.

| 6 Tekniska data                                                    |                                            |
|--------------------------------------------------------------------|--------------------------------------------|
| Ordertyp                                                           | T-87IF                                     |
| Matningsspänning                                                   | 230 V AC 50 HZ (207 253 V)                 |
| Temperaturinställningsområde                                       | 5 °C 30 °C, i steg om 0.5 °C               |
| Temperaturupplösning                                               | Steg om 0.1 °C                             |
| Utgång                                                             | Normalt öppen reläkontakt                  |
| Omkopplingsström                                                   | 10 mA 10(4) A AC, 230 V~                   |
| Utgångssignal                                                      | PWM (pulsbreddsmodulering)<br>eller ON/OFF |
| Cykeltid för PWM                                                   | Justerbar                                  |
| Hysteres                                                           | Justerbar (endast i ON/OFF-läge)           |
| Lägsta tid vid programmering                                       | 10 min                                     |
| Effektförbrukning                                                  | ~ 1,2 W                                    |
| Klockans noggrannhet                                               | < 4 min/år                                 |
| Reservström                                                        | ~ 10 år                                    |
| Extern givare                                                      | Längd 4 m, kan utökas till 50 m            |
| Omgivningstemperatur<br>Drift                                      | Utan kondens<br>0 °C 40 °C                 |
| Lagring                                                            | –20 °C 70 °C                               |
| Märkimpulsspänning                                                 | 4 kV                                       |
| Kultrycksprov                                                      | 75 ± 2 °C                                  |
| Spänning och ström för<br>störningsmätningar                       | 230 V, 0,1 A                               |
| Grad av skydd                                                      | IP 30                                      |
| Kapslingsklass för höljet                                          | ll (se avsnittet Försiktigt)               |
| Skyddsklass                                                        | 2                                          |
| Programvaruklass                                                   | A                                          |
| Vikt (med extern givare)                                           | ~ 280 g                                    |
| Energiklass<br>(enl. EU 811/2013, 812/2013,<br>813/2013, 814/2013) | IV = 2 %                                   |

# 7 Kopplingsschema/dimensioner

kabelisoleringen är

8 mm.

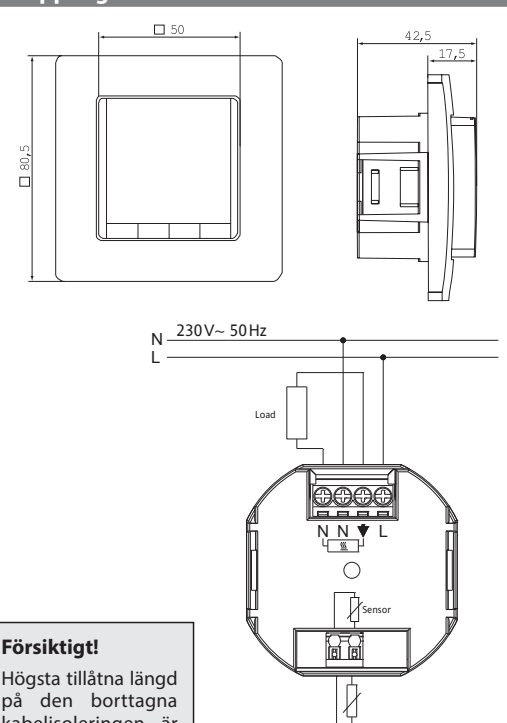

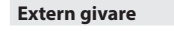

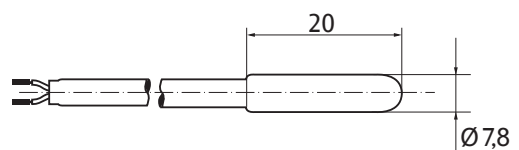

# 8. Förinställda program

finns 3 förinställda program för tid/temperatur Det i rumstermostaten. Program 1 (som visas nedan) är standardinställningen. Så om detta första förinställda program är det program som passar bäst för det aktuella användningsområdet behöver inställningarna för tid/ temperatur inte ändras.

Om du vill välja ett annat program, se 9. G1.

# Program 1

|                                                    | Må                     | indag t | ill fred | ag    |       |              |
|----------------------------------------------------|------------------------|---------|----------|-------|-------|--------------|
| ländelser                                          | 1                      | 2       | 3        | 4     | 5     | 6            |
| īid                                                | 6:00                   | 8:30    | 12:00    | 14:00 | 17:00 | 22:00        |
| <sup>r</sup> emperatur °C                          | 21,0                   | 18,0    | 21,0     | 18,0  | 21,0  | 15,0         |
|                                                    | Lör                    | dag oc  | h sönd   | ag    |       |              |
| Händelser                                          | 1                      | 2       | 3        | 4     | 5     | 6            |
| īid                                                | 7:00                   | 10:00   | 12:00    | 14:00 | 17:00 | 23:00/22:00* |
| Temperatur °C                                      | 21,0                   | 18,0    | 21,0     | 21,0  | 21,0  | 15,0         |
| *C 22 22 23 24 24 24 24 24 24 24 24 24 24 24 24 24 | Mon – Fri<br>Sat – Sun |         |          |       |       |              |

### \*23:00/22:00 = 23:00 för lördag

### Program 2

Т

Т

| Måndag till fredag |      |      |       |       |       |       |
|--------------------|------|------|-------|-------|-------|-------|
| ländelser          | 1    | 2    | 3     | 4     | 5     | 6     |
| id                 | 6:00 | 8:30 | 12:00 | 14:00 | 17:00 | 22:00 |
| emperatur °C       | 21,0 | 18,0 | 21,0  | 18,0  | 21,0  | 15,0  |
|                    |      |      |       |       |       |       |

### Lördag och söndag Händelser 1 2 23:00/22:00\* Tid 7:00 Temperatur °C 21,0 15,0 22 18

14:00 h

16:00 h

18:00 h

20:00 h

22:00

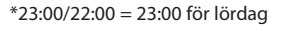

8:00 h

Sat – Sun

10:00 h

12:00 h

# Program 3

| Måndag till fredag |                   |       |  |       |              |  |
|--------------------|-------------------|-------|--|-------|--------------|--|
| Händelser          | 1                 | 2     |  | 5     | 6            |  |
| Tid                | 6:00              | 8:30  |  | 17:00 | 22:00        |  |
| Temperatur °C      | 21,0              | 18,0  |  | 21,0  | 15,0         |  |
|                    | Lördag och söndag |       |  |       |              |  |
| Händelser          | 1                 | 2     |  | 3     | 4            |  |
| Tid                | 7:00              | 10:00 |  | 12:00 | 23:00/22:00* |  |
| Temperatur °C      | 21,0              | 18,0  |  | 21,0  | 15,0         |  |
| °C<br>22<br>21     | _                 |       |  |       |              |  |

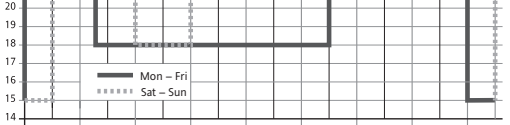

10:00 h 12:00 h 14:00 h 8:00 h 16:00 h 18:00 h

\*23:00/22:00 = 23:00 för lördag

# Anmärkningar om programmering

- De aktiverade inställningarna upphör automatiskt tre minuter efter den sista knapptryckningen, utan att de sparas. De återgår till det läge som var aktivt innan inställningarna matades in, t.ex. AUTO, MAN osv.
- Ange en kod: ändra värde med knapparna + och tryck sedan på OK
- När du går igenom användarinställningarna eller inst atöı

# 5. Montering

Rumstermostaten ska monteras på en plats i rummet som:

- är enkel att komma åt
- är fri från gardiner, skåp, hyllor osv.
- låter luften cirkulera fritt
- inte är utsatt för direkt solljus
- inte är dragig (när dörrar eller fönster är öppna)
- inte direkt påverkas av värmekällan
- inte befinner sig på en yttervägg
- är ungefär 1,5 meter ovanför golvet.

# Koppling

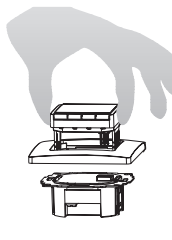

- i en kopplingsdosa Ø 60 mm ta bort displayen
- ta bort ramen
- Montera den genom att följa proceduren baklänges

# Försiktigt!

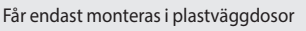

Om du vill infoga eller ta bort en flexibel kabel trycker du på stiftet

Plastfliken måste sitta på plats för att isolera kontakterna/ kablarna från fästskruven.

används i manualen, t.ex. G1 för "Program select one" eller H2 för "Control Mode".

Det kan finnas luckor i menynumrens ordningsföljd.

# Felsökning

- 1. Den blir varm för sent:
  - a. Har klockan och programhändelserna ställts in korrekt?
  - b. Är funktionen OPTIMAL START aktiverad? Se H7 Har rumstermostaten haft tillräckligt med tid (flera dagar) för att anpassa sig efter rumsegenskaperna?
  - c. Är automatiskt byte mellan sommar- och vintertid aktiverat? Se G5
- 2. Det går inte att göra ändringar i rumstermostaten Är åtkomstskyddet aktiverat? Se G6
- 3. Området för temperaturinställningen är begränsat. Har temperaturbegränsningar ställts in? Se G7
- 4. Temperaturvisningen ändras inte. Har visning av inställd temperatur aktiverats? Se G10
- 5. Rummet värms upp för långsamt
- Golvtemperaturen kan vara begränsad av rumstermostatens högsta begränsning. Se H3
- 6. Rummet blir för varmt
- Golvtemperaturen kan vara begränsad av rumstermostatens lägsta begränsning. Se H3

# Välja språk

Det är bara på produkter där inget språk har ställts som användaren måste ställa in sitt språk genom att göra följande: (användare ombeds mata in detta vid den första starten eller efter återställning)

ENGLISH + – för att välja språk  $\mathbf{2} \times \mathbf{OK}$  för att godkänna -> AUTO visas (använd meny G14 om du vill ändra språk igen)

| Hui                                                                                | r rumstermostat T-87IF kan anv                                  | rändas                                                                                                    |                                                                                                    |                                                                                      |                           |  |  |  |
|------------------------------------------------------------------------------------|-----------------------------------------------------------------|----------------------------------------------------------------------------------------------------|----------------------------------------------------------------------------------------------------|--------------------------------------------------------------------------------------|---------------------------|--|--|--|
| Ändra temperaturen till nästa omkopplingshändelse<br>se <b>Knappar, + – i AUTO</b> |                                                                 | plingshändelse                                                                                                    | Ställa in temperaturen för ett antal timmar<br>se <b>Huvudmeny, TIMER</b>                                                                                                    | Anpassa rumstermostaten efter personliga se Huvudmeny, ANVANDARINSTALLN              | behov<br>IINGAR           |  |  |  |
| Reglera temperaturen enligt förinställda profiler<br>se Huvudmeny, AUTO            |                                                                 | lda profiler                                                                                                    | Ställa in temperaturen för ett visst datum<br>se <b>Huvudmeny, SEMESTER</b>                                                                                                    | Anpassa rumstermostaten efter ett visst anv<br>se <b>Huvudmeny, INSTALLATORSLAGE</b> | vändningsområde           |  |  |  |
| Stä                                                                                | illa in en konstant temperatur (man<br>se <b>Huvudmeny, MAN</b> | uell drift)                                                                                                    | Använda ett separat program för särskilda dagar<br>se <b>Huvudmeny, HEMMA</b>                                                                                                   |                                                                                      |                           |  |  |  |
|                                                                                    | Knappar                                                         |                                                                                                    | För att bekräfta/aktivera                                                                                                    |                                                                                      |                           |  |  |  |
|                                                                                    | + – in AUTO (-)                                                 | Ställa in temperaturen tillfälligt ti<br>knapptryckningar ändrar det.                                                                                                    | tälla in temperaturen tillfälligt till nästa omkopplingshändelse. Anges av "-" efter AUTO Första knapptryckningen visar inställt värde, följande<br>napptryckningar ändrar det. |                                                                                      |                           |  |  |  |
|                                                                                    | + – i meny                                                      | Bläddra i menyn                                                                                                    | läddra i menyn                                                                                                    |                                                                                      |                           |  |  |  |
|                                                                                    | ОК                                                              | Godkänna ändring/val                                                                                                    |                                                                                                    |                                                                                      |                           |  |  |  |
|                                                                                    | Info                                                            | Visa relaterad information i AUTC                                                                                                    | ), MAN, TIMER, SEMESTER, HEMMA. Tryck på knappen igen för att avbryta                                                                                                    |                                                                                      |                           |  |  |  |
|                                                                                    | Menu                                                            | Gå in i menyer. Flytta runt med ki                                                                                                    | napparna + –                                                                                                    |                                                                                      |                           |  |  |  |
|                                                                                    | <b>←</b>                                                        | Gå ett steg tillbaka                                                                                                    |                                                                                                    |                                                                                      |                           |  |  |  |
|                                                                                    | ← i 10 sek                                                      | Stänga av den anslutna belastnin                                                                                                    | gen. Displayen visar AV. Se G4 för mer information                                                                                                    |                                                                                      |                           |  |  |  |
|                                                                                    | Huvudmeny                                                       |                                                                                                    |                                                                                                    |                                                                                      | För att bekräfta/aktivera |  |  |  |
| Α                                                                                  | MENU                                                            | Använd + – för att navigera geno                                                                                                    | m menyn                                                                                                    |                                                                                      |                           |  |  |  |
| B                                                                                  | Αυτο                                                            | Temperaturen regleras automatis<br>nästa omkopplingshändelse.                                                                                                    | ikt enligt tid och temperatur för det valda programmet. Se G1. Använd kna                                                                                                    | apparna + – för att ändra temperaturen till                                          | ок                        |  |  |  |
| С                                                                                  | MAN                                                             | Temperaturen regleras kontinuer                                                                                                    | ligt enligt den tid och temperatur som ställts in i denna meny. Använd kna                                                                                                    | apparna + – för att ändra temperaturen.                                              | ОК                        |  |  |  |
| D                                                                                  | TIMER                                                           | Temperaturen regleras tillfälligt e<br>som tidigare var aktiverat. Holida                                                                                                    | enligt det antal timmar och den temperatur som ställts in i denna meny. Nä<br>y avslutar Timer.                                                                                 | ir TIMER-läget avslutas återaktiveras det läge                                       | ОК                        |  |  |  |
| E                                                                                  | SEMESTER                                                        | Temperaturen regleras mellan de<br>avslutas efter 23:59 den sista dag<br>väljas (AUTO, MAN, TIMER, HEMM<br>automatisk när DATUM FRAN infa                                                                                                    | ОК                                                                                                    |                                                                                      |                           |  |  |  |
| F                                                                                  | НЕММА                                                           | Temperaturen regleras automatis<br>för alla dagar. Måndagens progra<br>ledighet hemma, sjukdom osv.                                                                                                    | ОК                                                                                                    |                                                                                      |                           |  |  |  |
| G                                                                                  | ANVANDARINSTALLNINGAR                                           | Anpassa rumstermostaten efter o                                                                                                    | ОК                                                                                                    |                                                                                      |                           |  |  |  |
| н                                                                                  | INSTALLATORSLAGE                                                | Anpassa rumstermostaten efter a                                                                                                    | ОК                                                                                                    |                                                                                      |                           |  |  |  |
| G                                                                                  | ANVANDARINSTALLNINGAR                                           | Anpassa rumstermostaten efter c                                                                                                    | standardinställningar<br>( ) = värdeintervall                                                                                                    |                                                                                      |                           |  |  |  |
| 1                                                                                  | Valj program                                                    | Välj ett av de förinställda programmen. Se 8. (Om ett annat program valts sparas inställningarna inte)                                                                                                    |                                                                                                    |                                                                                      | P1 (PP3)                  |  |  |  |
| 2                                                                                  | Installning handelse                                            | Ändra tid och temperatur för det aktiva programmet. Se 8. Varje händelse kan minskas till den föregående eller till kl. 00:00. Varje händelse kan utökas upp till kl. 23:50, sedan anger ->>> att händelsen inträffar nästa dag. Om du trycker på knappen + eller – vid ->>> kan en tid justeras. Det går högst att ha 9 händelser. Den första siffran anger själva händelsen. T.ex. betyder 3.12:00-14:00 att det är händelse 3. Händelser kan ställas in för block av dagar |                                                                                                    |                                                                                      | Enligt val vid G1         |  |  |  |
| _                                                                                  |                                                                 | ocksa nar dagarna valjs (ManFre                                                                                                    | e, Lor/Son, ManSon). For att avsluta programmeringen trycker du pa 🗲 fle                                                                                                    | era ganger.                                                                          |                           |  |  |  |
| 3                                                                                  | Nock installning                                                | Stäng su värman rumstarmastet                                                                                                    | on förblir påelagon. Dienlavon viear AV Engelundet kan aktiveret att u                                                                                                    | alte Co He Clå på värmen igen genom ett                                              | NEL                       |  |  |  |
| 4                                                                                  | vanne av permanent                                              | t.ex. aktivera AUTO eller trvcka på                                                                                                    |                                                                                                    |                                                                                      |                           |  |  |  |
| 5                                                                                  | Sommar/vinter tid                                               | Välis om du önskar automatisk ju                                                                                                    | JA                                                                                                    |                                                                                      |                           |  |  |  |
| 6                                                                                  | Knapplas                                                        | Skydda rumstermostaten mot otillåten användning. Återaktiveras med kod – 93                                                                                                    |                                                                                                    |                                                                                      | NEJ                       |  |  |  |
| 7                                                                                  | Temp begr min/max temp                                          | Begränsar temperaturen och kan ställas in av användaren. Om båda värdena är detsamma går det inte att göra några justeringar. Detta påverkar AUTO,<br>MAN. SEMESTER TIMER, HEMMA, händelseinställning (G2). Aktivt program/läge påverkas inte automatiskt                                                                                                    |                                                                                                    |                                                                                      | 5; 30 °C                  |  |  |  |
| 8                                                                                  | Kostn/t elforbrukn                                              | Den antagna energikostnaden per timme (i cent/h) kan ställas in. Om du vill använda denna funktion som timräknare ställer du in kostnaden till 100 cent/h                                                                                                    |                                                                                                    |                                                                                      | 100(1999)                 |  |  |  |
| 9                                                                                  | El-forbrukning till dat                                         | Visar den ungefärliga energikostr<br>Beräkningen gäller upp till den d<br>Beräkning: Uppvärmningstid ×                                                                                                    |                                                                                                    |                                                                                      |                           |  |  |  |
| 10                                                                                 | Inst temp avlasning                                             | Visa inställd temperatur i stället f                                                                                                    | ör rumstemperaturen                                                                                                    |                                                                                      | NEJ                       |  |  |  |
| 11                                                                                 | Justera temp                                                    | Anpassa temperaturen efter eget                                                                                                    | : behov                                                                                                    |                                                                                      | 0.0 (-5.0+5.0)            |  |  |  |
| 13                                                                                 | Bakgrundsbelysn                                                 | Bakgrundsbelysningen kan vara a                                                                                                    | AV hela tiden eller tändas tillfälligt efter en knapptryckning                                                                                                    |                                                                                      | KORT<br>(KORT, AV)        |  |  |  |
| 14                                                                                 | Sprak                                                           | Välj det språk som du vill använd                                                                                                    | a                                                                                                    |                                                                                      |                           |  |  |  |
| 15                                                                                 | Info                                                            | Visar rumstermostatens typ och v                                                                                                    | version.                                                                                                    |                                                                                      |                           |  |  |  |
| 16                                                                                 | Aterstall<br>anvandarinstallningar                              | Endast ANVÄNDARINSTALLNINGAR återställs till fabriksinställningarna. Energiräknaren återställs inte. För att göra detta se H9.                                                                                                    |                                                                                                    |                                                                                      | NEJ                       |  |  |  |

# Ändra INSTALLATÖRSINSTÄLLNINGAR

| FĊ | FÖRSIKTIGT! Dessa inställningar ska bara göras av en kvalificerad person. De kan påverka säkerheten och systemets funktion. |                                                                                                    |                                                   |  |  |
|----|----------------------------------------------------------------------------------------------------|----------------------------------------------------------------------------------------------------|---------------------------------------------------|--|--|
| н  | INSTALLATORSLAGE                                                                                                    | Anpassa rumstermostaten efter användningsområdet (utförs endast av installatören)                                                                                                    | standardinställningar<br>( ) = värdeintervall     |  |  |
| 0  | Kod                                                                                                    | Ange koden (= 7) för att kunna komma åt menyerna. Den gäller i en timme                                                                                                    |                                                   |  |  |
| 1  | Anvandning                                                                                                    | Den här rumstermostaten passar för det värmesystem som nämns i den högra kolumnen                                                                                                    | BEGRÄNSARE, se 1.                                 |  |  |
| 2  | Kontroll                                                                                                    | <ul> <li>PWM eller AV/PÅ kan väljas. För PWM-läget kan cykeltiden ställas in (i minuter). Lägsta tid för AV/PÅ = 10 % av cykeltiden.</li> <li>Använd en kort tid om du vill att värmesystemet ska reagera snabbt, och en längre tid om du vill att det ska reagera långsamt.</li> <li>För AV/PÅ-läget kan du välja:         <ul> <li>Hysteresis (AV = ingen temperaturhysteres, även vid mycket låga temperaturändringar växlas reläet enligt inställningen MIN PÅ/AV TID.)</li> <li>MIN PÅ/AV TID (den kortaste tid som reläet får vara på eller av)</li> </ul> </li> </ul> | PWM/10 (/1030)<br>AV (AV, 0.15.0)<br>10 Min (130) |  |  |
| 3  | Min/max golv temp                                                                                                    | <ul> <li>Begränsar golvtemperaturen. Följande kan väljas:</li> <li>MIN_GOLV_TEMP – golvet blir inte kallare än denna temperatur (AV = ingen gräns). Exempel: Min-Temp. = 21 °, golvet blir inte kallare än 21 °, även om rummet är för varmt</li> <li>MAX_GOLV_TEMP – golvet blir inte varmare än denna temperatur (AV = ingen gräns). Exempel: Max-Temp. = 35 °, golvet blir inte varmare än 35 °, även om rummet är för kallt</li> <li>Om endera av dessa gränsvärden inte behövs ska det ställas in på OFF</li> </ul>                                                     | AV<br>(AV, 10 Tmax)<br>35 °C<br>(AV, Tmin 40)     |  |  |
| 5  | Ventilskydd                                                                                                    | Påslag aktiveras vid den angivna tiden varje dag klockan 10:00 på morgonen                                                                                                    | 3 min (OFF, 1 10)                                 |  |  |
| 6  | Frostskydd                                                                                                    | Ange temperaturen för frostskyddet. Det är bara när rumstermostaten är i AV-läge som temperaturen regleras till detta värde.                                                                                                    | 5 °C (AV, 530)                                    |  |  |
| 7  | Optimal start                                                                                                    | Den inställda temperaturen kommer att uppnås vid den tidpunkt som angetts i programmet. Under förvärmningen visas AUTO_                                                                                                    | JA                                                |  |  |
| 8  | Ventil stromlost oppen                                                                                                    | Om ventiler som är normalt öppna måste användas                                                                                                    | NEJ                                               |  |  |
| 9  | Energi raknare aterstalln                                                                                                   | Energiräknaren återställs till 0                                                                                                    | NEJ                                               |  |  |
| 10 | Visa golvtemp                                                                                                    | Den temperatur som mäts av den externa givaren visas (vid service)                                                                                                    | Temperatur                                        |  |  |
| 11 | Aterstall alla                                                                                                    | Alla INSTALLATÖRSINSTÄLLNINGAR och ANVÄNDARINSTÄLLNINGAR återställs till fabriksinställningarna                                                                                                    | NEJ                                               |  |  |
| 12 | En 50559 avbruten                                                                                                    | Avbryter uppvärmningen efter kontinuerlig uppvärmning i 1 timme under inställd tidslängd                                                                                                    | 5 Min (020 Min)                                   |  |  |

# 10. Felindikation

# I händelse av fel visas ett blinkande "Err". Följande fel kan visas:

| KONFIGURATION | Display och strömmodul passar inte<br>→ används endast lämpliga delar<br>→ slå av och på nätströmmenge                       | EXTERN SENSOR | 1. Fel på extern givare<br>→ byt ut givaren<br>2. Över eller under giltig displayvisning |
|---------------|----------------------------------------------------------------------------------------------------|---------------|------------------------------------------------------------------------------------------|
| KOMMUNIKATION | Kommunikationen mellan display och strömenhet har brutits<br>→ koppla ur och i displayen igen<br>→ slå av och på nätströmmen |               |                                                                                          |

Vid alla dessa fel aktiveras värmen i 30% av tiden

| 11. Resistansvärden för den externa givaren |           |            |           |  |
|---------------------------------------------|-----------|------------|-----------|--|
| Temperatur                                  | Resistans | Temperatur | Resistans |  |
| 10 °C                                       | 66,8 kΩ   | 30 °C      | 26,3 kΩ   |  |
| 20 °C                                       | 41,3 kΩ   | 40 °C      | 17,0 kΩ   |  |
| 25 °C                                       | 33 kΩ     | 50 °C      | 11,3 kΩ   |  |

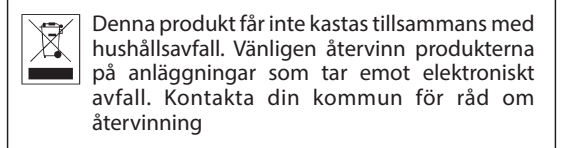

# **Uponor Corporation**

| Äyritie 20   | <b>T</b> +358 (0)20 129 211  |
|--------------|------------------------------|
| 01510 Vantaa | <b>F</b> +358 (0)20 129 2841 |
| Finland      | www.uponor.com               |

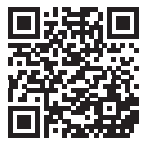